IBM Maximo for Transportation Version 7 Release 6

# Installation Guide

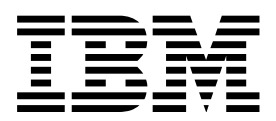

Note

Before using this information and the product it supports, read the information in "Notices" on page 9.

This edition applies to version 7, release 6, modification 1 of IBM Maximo for Transportation and to all subsequent releases and modifications until otherwise indicated in new editions.

© Copyright IBM Corporation 2008, 2015. US Government Users Restricted Rights – Use, duplication or disclosure restricted by GSA ADP Schedule Contract with IBM Corp.

## Contents

| Chapter 1. System requirements for                 |   |
|----------------------------------------------------|---|
| Maximo for Transportation                          | 1 |
|                                                    |   |
| Chapter 2. Installing Maximo for                   |   |
| Transportation                                     | 3 |
| Automatically building and deploying the EAR files | 4 |
| Manually building and deploying the EAR files      | 4 |
| Building the EAR files                             | 4 |

| Deploying the EAR files on WebSphere          |   |
|-----------------------------------------------|---|
| Application Server                            | 5 |
| Command syntax for deploying EAR files on     |   |
| WebSphere Application Server                  | 5 |
| Deploying the EAR files on Oracle WebLogic    |   |
| Server                                        | 6 |
| Installing Maximo for Transportation silently | 7 |

## Chapter 1. System requirements for Maximo for Transportation

Before you install Maximo<sup>®</sup> for Transportation, your environment must meet all of the hardware and software requirements.

The user who is installing Maximo for Transportation must have administrative user rights.

When the installation program is run, it requires access to the middleware servers that are installed with Maximo Asset Management. Ensure that you have the administrative user IDs and passwords for the application server, the database server, and the directory server.

#### **Enterprise system**

You install Maximo for Transportation 7.6.1 on the administrative workstation where Maximo Asset Management 7.6.0.2 is installed.

A complete list of hardware and software requirements is available in the System Requirements section of the Maximo Asset Management wiki.

## **Chapter 2. Installing Maximo for Transportation**

You must install Maximo for Transportation on the administrative workstation and in the same directory where Maximo Asset Management is installed.

## Before you begin

- Ensure that the installed version of Maximo Asset Management is 7.6.0.2 or later.
  - To update to Maximo Asset Management 7.6.0.2 from version 7.6.0, navigate to the IBM Support Portal (www.ibm.com/support/entry/portal/support) and select Maximo Asset Management from the Product Finder drop-down menu. Choose version 7.6.0 and refer to the Downloads section to find the 7.6.0.2 fix pack.
- Back up the middleware servers and the administrative workstation.
- If you intend to perform a silent installation of the product later, see the information about installing silently.

## About this task

The launchpad prompts you to specify the directory for the installation. The default directory is saved in the Maximo\_install.locations file in the \Users\IBM\_ADMIN directory.

#### Procedure

1. Prepare the application server for the installation:

| Application server                        | Task                                                                                                    |
|-------------------------------------------|----------------------------------------------------------------------------------------------------|
| WebSphere <sup>®</sup> Application Server | Ensure that the application server is<br>started. The installation program connects<br>to the application server by using the<br>login information that you specify.                                                                                                    |
| Oracle WebLogic Server                    | Ensure that the application server<br>(MAXIMOSERVER) is stopped. If the<br>application server is running, stop the<br>server and wait a few minutes before you<br>start the installation program. If the<br>application server is not stopped, the<br>installation process cannot proceed. |

- 2. Download the Maximo for Transportation 7.6.1 product software from IBM<sup>®</sup> Passport Advantage<sup>®</sup> and extract the installation image to a local directory.
- **3**. Start the launchpad by double-clicking the launchpad file. If your computer is a Windows system, use the launchpad64.exe file. If your computer is a UNIX or Linux system, use the launchpad.sh file.
- 4. On the Install IBM Maximo for Transportation pane, click Install.
- 5. After you accept the terms in the license agreement, select the option to use the existing package group IBM Tivoli's automation suite.
- 6. Complete the installation program.
- 7. Select **IBM Tivoli process automation engine configuration utility**, and click **Finish** to start the Maximo Asset Management configuration program.
- 8. In the configuration program, select **Update Database and Build and Deploy Application EAR Files**.

**9**. From the Apply Deployment Operations panel, select the options appropriate for your environment, and then click **Finish** 

| Option                       | Description                                                                                                    |
|------------------------------|----------------------------------------------------------------------------------------------------|
| WebSphere Application Server | Select the options for applying changes to<br>the database, and automatically building<br>and deploying application EAR files.                                                                                                    |
| Oracle WebLogic Server       | Select the options for applying changes to<br>the database and automatically building the<br>application EAR files. You cannot deploy<br>application EAR files to WebLogic Server by<br>using the Maximo Asset Management<br>configuration program. |

- **10**. Complete the configuration program.
- 11. When the installation and configuration processes are complete, log in to Maximo Asset Management and verify that the latest version of Maximo for Transportation is listed in the system information window.

## Automatically building and deploying the EAR files

If you deferred the configuration process during installation, you can update the Maximo database and build and deploy the EAR files by using the configuration program.

### Before you begin

The installation of Maximo for Transportation must be complete.

#### Procedure

- 1. In the *install\_home*/ConfigTool directory, start the configuration program by double-clicking the ConfigUI file.
- 2. On the home screen, select **Update Database and Build and Deploy Application EAR Files**.
- 3. Complete the configuration program.

## Manually building and deploying the EAR files

If you do not use the configuration program, you must manually update the Maximo database and build and deploy the EAR files. The manual process is required for environments that use Oracle WebLogic Server.

## **Building the EAR files**

Deployment of the product involves updating the Maximo database and rebuilding the Maximo EAR file and the Maximo help system EAR file.

#### Procedure

- 1. Change to the *install\_home*\maximo\tools\maximo directory and run the **updatedb** command.
- Change to the *install\_home*\maximo\deployment directory and running one of the following commands:

| Option                       | Description        |
|------------------------------|--------------------|
| WebSphere Application Server | buildmaximoearwas8 |
| Oracle WebLogic Server       | buildmaximoear     |

3. In the *install\_home*\maximo\deployment directory, run the **buildmxiehsear** command.

## Deploying the EAR files on WebSphere Application Server

Deployment of the Maximo EAR files is required before you can use the product on WebSphere Application Server.

#### Before you begin

Ensure that you updated the Maximo database and built the EAR files.

### About this task

The Maximo EAR files are installed on WebSphere Application Server during the Maximo Asset Management installation.

Replace the parameters in the command syntax with the values in your deployment. For more information, see "Command syntax for deploying EAR files on WebSphere Application Server."

#### Procedure

1. Deploy the Maximo EAR file by opening a command prompt and running the following command:

websphere\_home\jacl\solutions\DeployApplication.[bat|sh] WASAdminUserName WASAdminPassword "MAXIMO" WASNodeName WASApplicationServerName "install\_home\maximo\deployment\default\maximo.ear" WASVirtualHost WASWebServerName

**2**. Deploy the Maximo help system EAR file by opening a command prompt and running the following command:

websphere\_home\jacl\solutions\DeployApplication.[bat|sh] WASAdminUserName WASAdminPassword "MAXIMOIEHS" WASNodeName WASApplicationServerName "websphere\_home\maximo\deployment\default\maximoiehs.ear" WASVirtualHost WASWebServerName

#### **Related reference:**

"Command syntax for deploying EAR files on WebSphere Application Server" You use parameters in the command syntax when you manually deploy the EAR files on WebSphere Application Server.

## Command syntax for deploying EAR files on WebSphere Application Server

You use parameters in the command syntax when you manually deploy the EAR files on WebSphere Application Server.

#### **Parameters**

#### WASAdminUserName

A WebSphere Application Server Network Deployment account that has deployment privileges.

#### WASAdminPassword

The password of the user who is specified in the *WASAdminUserName* parameter.

WASNodeName

The name of the WebSphere Application Server Network Deployment node.

#### WASApplicationServerName

The name of the WebSphere Application Server Network Deployment application server.

#### WASVirtualHost

The name of the WebSphere Application Server Network Deployment virtual host.

#### WASWebServerName

The name of the WebSphere Application Server Network Deployment web server.

#### Related tasks:

"Deploying the EAR files on WebSphere Application Server" on page 5 Deployment of the Maximo EAR files is required before you can use the product on WebSphere Application Server.

## Deploying the EAR files on Oracle WebLogic Server

Deployment of the Maximo EAR files is required before you can use the product on Oracle WebLogic Server.

#### Before you begin

- Ensure that you updated the Maximo database and built the EAR files.
- On Windows: Ensure that the MAXIMOSERVER server is running.
- On UNIX: Ensure that the WebLogic Server daemon is running.

To view the WebLogic Server console, a Java<sup>™</sup> virtual machine must be installed.

#### About this task

The Maximo EAR files are installed on Oracle WebLogic Server during the Maximo Asset Management installation.

#### Procedure

1. Open a command prompt and change to the following directory:

| Operating system | Location                                                                |
|------------------|-------------------------------------------------------------------------|
| Windows          | <pre>weblogic_home\user_projects\domain\ mydomain</pre>                 |
| UNIX             | <pre>weblogic_home/mxadmin/oracle/ user_projects/domains/mydomain</pre> |

2. Start WebLogic Server by running the following command:

| Operating system | Command            |
|------------------|--------------------|
| Windows          | startWebLogic.cmd  |
| UNIX             | ./startWebLogic.sh |

3. Specify the WebLogic Server user name and password.

- 4. Log in to the WebLogic Server console at http://hostname:7001/console.
- 5. In the WebLogic Server console, follow the instructions to deploy the maximo.ear file and the maximoiehs.ear file.

## Installing Maximo for Transportation silently

A silent installation is useful for installing Maximo for Transportation on any computers that are configured in the same way. Instead of using the installation programs, you run commands by using a generated response file that was created during the initial installation of Maximo for Transportation.

#### Before you begin

To create a response file during the installation of Maximo for Transportation, open a command prompt and set the **record** environment variable to *true*. Then, start the Maximo for Transportation launchpad. The response file is generated in the home directory of the user ID that started the program.

Alternatively, you can modify one of the sample response files that are provided in the installation image.

Ensure that the values in the response file are valid for the target system. If you update the value for the **installLocation** parameter, you must also provide a new value for the **profile id** parameter.

#### Procedure

- 1. Copy the response file and the compressed installation image to the target computer.
- 2. On the target computer, open a command prompt and change directory to the location of the Installation Manager program.

| Option         | Description                                                |
|----------------|------------------------------------------------------------|
| Windows        | cd C:\SMP\IBM\InstallationManager\<br>eclipse\tools\       |
| Linux and UNIX | <pre>cd /opt/IBM/InstallationManager/eclipse/ tools/</pre> |

3. Silently start Installation Manager by running the following command:

```
imcl -input responsefilename
```

```
-log logfilename-acceptLicense
```

The **-input** parameter determines the path to the response file and the **-log** parameter determines the path to where the log files are written. The **-acceptLicense** parameter is used to accept the license automatically. For example, on Windows, run the following command:

imcl -silent -input C:\tmp\ResponseFile\_Transportation\_Install\_Windows.xml
-log C:\tmp\silent\_install\_log.xml -acceptLicense

 After Maximo for Transportation is installed, update the Maximo Asset Management configuration and then rebuild and redeploy the application EAR file from the command line.

| Option                       | Description                                                                                                    |
|------------------------------|----------------------------------------------------------------------------------------------------|
| WebSphere Application Server | Run the <b>reconfigurePae</b> command.                                                                                                    |
|                              | reconfigurePae -action updateApplication<br>[-updatedb]<br>[-deploymaximoear]<br>[-deployhelpear]<br>[-wasuser userid]<br>[-waspwd password] |
| WebLogic Server              | 1. Run the <b>reconfigurePae</b> command.                                                                                                    |
|                              | reconfigurePae<br>-action updateApplication<br>[-updatedb]                                                                                   |
|                              | 2. Build the application EAR files.                                                                                                    |
|                              | cd <i>install_home</i> \maximo\deployment<br>buildmaximoear // build Maximo EAR<br>buildhelpear // build Maximo help EAR                     |
|                              | <b>3</b> . Deploy the application EAR files manually to the application server.                                                              |

## **Notices**

This information was developed for products and services offered in the U.S.A.

IBM may not offer the products, services, or features discussed in this document in other countries. Consult your local IBM representative for information on the products and services currently available in your area. Any reference to an IBM product, program, or service is not intended to state or imply that only that IBM product, program, or service may be used. Any functionally equivalent product, program, or service that does not infringe any IBM intellectual property right may be used instead. However, it is the user's responsibility to evaluate and verify the operation of any non-IBM product, program, or service.

IBM may have patents or pending patent applications covering subject matter described in this document. The furnishing of this document does not grant you any license to these patents. You can send license inquiries, in writing, to:

IBM Director of Licensing IBM Corporation North Castle Drive Armonk, NY 10504-1785 U.S.A.

For license inquiries regarding double-byte (DBCS) information, contact the IBM Intellectual Property Department in your country or send inquiries, in writing, to:

Intellectual Property Licensing Legal and Intellectual Property Law IBM Japan Ltd. 1623-14, Shimotsuruma, Yamato-shi Kanagawa 242-8502 Japan

The following paragraph does not apply to the United Kingdom or any other country where such provisions are inconsistent with local law: INTERNATIONAL BUSINESS MACHINES CORPORATION PROVIDES THIS PUBLICATION "AS IS" WITHOUT WARRANTY OF ANY KIND, EITHER EXPRESS OR IMPLIED, INCLUDING, BUT NOT LIMITED TO, THE IMPLIED WARRANTIES OF NON-INFRINGEMENT, MERCHANTABILITY OR FITNESS FOR A PARTICULAR PURPOSE. Some states do not allow disclaimer of express or implied warranties in certain transactions, therefore, this statement may not apply to you.

This information could include technical inaccuracies or typographical errors. Changes are periodically made to the information herein; these changes will be incorporated in new editions of the publication. IBM may make improvements and/or changes in the product(s) and/or the program(s) described in this publication at any time without notice.

Any references in this information to non-IBM Web sites are provided for convenience only and do not in any manner serve as an endorsement of those Web sites. The materials at those Web sites are not part of the materials for this IBM product and use of those Web sites is at your own risk. IBM may use or distribute any of the information you supply in any way it believes appropriate without incurring any obligation to you.

Licensees of this program who wish to have information about it for the purpose of enabling: (i) the exchange of information between independently created programs and other programs (including this one) and (ii) the mutual use of the information which has been exchanged, should contact:

U.S.A.IBM Corporation 2Z4A/101 11400 Burnet Road Austin, TX 78758 U.S.A.

Such information may be available, subject to appropriate terms and conditions, including in some cases, payment of a fee.

The licensed program described in this information and all licensed material available for it are provided by IBM under terms of the IBM Customer Agreement, IBM International Program License Agreement, or any equivalent agreement between us.

Information concerning non-IBM products was obtained from the suppliers of those products, their published announcements or other publicly available sources. IBM has not tested those products and cannot confirm the accuracy of performance, compatibility or any other claims related to non-IBM products. Questions on the capabilities of non-IBM products should be addressed to the suppliers of those products.

If you are viewing this information softcopy, the photographs and color illustrations may not appear.

## Trademarks

IBM, the IBM logo, and ibm.com<sup>®</sup> are trademarks or registered trademarks of International Business Machines Corporation in the United States, other countries, or both. If these and other IBM trademarked terms are marked on their first occurrence in this information with a trademark symbol (<sup>®</sup> or <sup>™</sup>), these symbols indicate U.S. registered or common law trademarks owned by IBM at the time this information was published. Such trademarks may also be registered or common law trademarks is available on the Web at "Copyright and trademark information" at www.ibm.com/legal/copytrade.shtml

Java and all Java-based trademarks and logos are trademarks or registered trademarks of Oracle and/or its affiliates.

Microsoft, Windows, Windows NT, and the Windows logo are trademarks of Microsoft Corporation in the United States, other countries, or both.

UNIX is a registered trademark of The Open Group in the United States and other countries.

Other company, product, and service names may be trademarks or service marks of others.

## 

Printed in USA